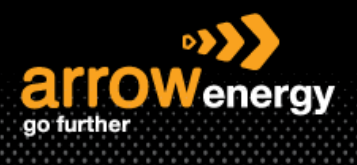

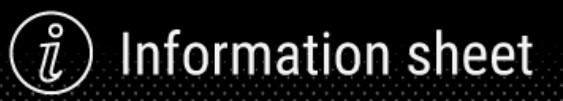

# Submitting Service Entry Sheet for Planned and Unplanned Purchase Order

# **Quick Reference Guide**

The Service Entry Sheet (SEs) is the claim for the services completed. <u>Order Confirmation needs to be</u> <u>done prior to create service sheet</u>. Once Order confirmation is done, create service sheet button will lite up. Please follow the steps in QRG - Order Confirmation to see how to perform order confirmation.

| Create | e Service Sheet                            | 2 |
|--------|--------------------------------------------|---|
| 1.     | Search and Open the Purchase Order (PO)    | 3 |
| 2.     | Planned PO                                 | 4 |
| -      | When PO contains <b>single line item</b> : | 4 |
| -      | When PO contains <b>multiple line item</b> | 6 |
| 3.     | Unplanned PO                               | 8 |
| -      | Add Unplanned Item                         | 8 |
| -      | Add Contract/Catalog Item                  | 9 |

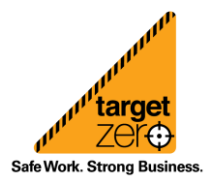

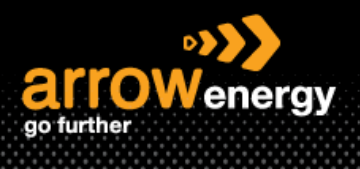

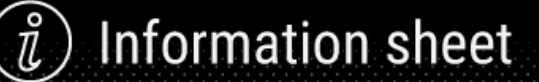

# **Create Service Sheet**

There are 2 categories to begin the claim process for Service PO:

- Planned Services PO (Skip to the steps: Link)
  - A Planned Service Item is a continued service where you know the details and value of the service carried out and will provide line details - the Purchase Order displays the actual service.
  - 2) Planned Service orders consist of Parent and Child lines The numbering of Planned service lines is sequential 10.10, 10.20, 10.30 etc.
  - 3) Service Sheet has to be approved by Arrow prior to invoicing.
  - 4) You can find the PO type (Planned/Unplanned) in the Line Item (ITEM TYPE) field when creating SE.

| Service | Entry | Sheet | Lines |
|---------|-------|-------|-------|

| Part No. / D         | art No. / Description         |                                                                                |                                                                                                    |                                                                                                    |                                                                                                    |  |  |  |  |  |
|----------------------|-------------------------------|--------------------------------------------------------------------------------|----------------------------------------------------------------------------------------------------|----------------------------------------------------------------------------------------------------|----------------------------------------------------------------------------------------------------|--|--|--|--|--|
| Multi line item test |                               |                                                                                |                                                                                                    |                                                                                                    |                                                                                                    |  |  |  |  |  |
|                      | Include                       | Part No. / Description                                                         | Customer Part #                                                                                                    | Туре                                                                                                    | Item Type                                                                                                    |  |  |  |  |  |
|                      | <ul> <li>i)</li> </ul>        |                                                                                | 0000000021000009                                                                                                    | Service 🗸                                                                                                    | Planned                                                                                                    |  |  |  |  |  |
|                      |                               | ADDITIONAL RIG SITE ACCOMMODATION                                              |                                                                                                    |                                                                                                    |                                                                                                    |  |  |  |  |  |
|                      | SERVICE PERIO                 | ac                                                                             |                                                                                                    |                                                                                                    |                                                                                                    |  |  |  |  |  |
|                      | Start Date:                   |                                                                                |                                                                                                    | End                                                                                                    | Date:                                                                                                    |  |  |  |  |  |
|                      | Part No. / [<br>Multi line in | Part No. / Description Multi line item test Include O SERVICE PERK Start Date: | Part No. / Description Multi line item test Include Part No. / Description C ADDITIONAL RIG SITE ACCOMMODATION SERVICE PERIOD Start Date: | Part No. / Description Multi line item test   Part No. / Description  Customer Part #  O O O O O O O O O O O O O O O O O O | Part No. / Description         Multi line item test         Include       Part No. / Description         Co       O         ADDITIONAL RIG SITE ACCOMMODATION         SERVICE PERIOD         Start Date:       End |  |  |  |  |  |

- Unplanned Service PO (Skip to the steps: Link)
  - An Unplanned Service Item is where Arrow does not know the details and value of the service but place a limit on a service order which allows the supplier to draw down on the order up to the value of the limit set.
  - 2) Used for ad-hoc and service orders with a total value that may not be exactly what the charge will be.
  - Unplanned Service orders consist of only Parent lines. Child lines are added on Invoice. Child lines can be added using 'Add/Update', then select 'Add Unplanned Item' or 'Add Contract/Catalog Item'.

| No.   | Part No. / Description |                        |                 |           |                 |
|-------|------------------------|------------------------|-----------------|-----------|-----------------|
| 00010 | test for unplanned     |                        |                 |           |                 |
|       | Include                | Part No. / Description | Customer Part # | Type      | Item Type       |
|       |                        |                        |                 | Service 🗸 | Unplanned Adhoc |
|       | SERVICE P              | ERIOD                  |                 |           |                 |
|       | Start Date             | :                      |                 |           | End Date:       |

e Work. Strona Busi

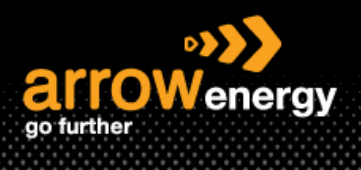

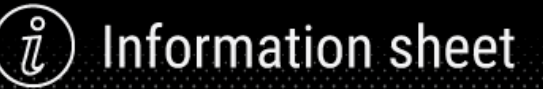

# 1. Search and Open the Purchase Order (PO)

**Step-1**: Open Ariba Network website and enter the User ID and Password:

| Supplier Login                       |  |
|--------------------------------------|--|
| User Name                            |  |
| Password                             |  |
| Login<br>Forgot Username or Password |  |
| Now to SAP Pusinger Notwork?         |  |

New to SAP Business Network? Register Now or Learn More

**Step-2:** Click on the 'Workbench' tab and open the PO which you will submit the SE against.

Note: PO can be searched by multiple criterias.

| Business Network 👻 Enterp       | prise Account | ST MODE                           |                     |                                    |          |                |                    |               |               |          | 0 <b>z</b>    |
|---------------------------------|---------------|-----------------------------------|---------------------|------------------------------------|----------|----------------|--------------------|---------------|---------------|----------|---------------|
| ome Enablement Workbend         | ch Orders ∽   | Fulfillment $\sim$                | Invoices ~ Payments | $i$ $\sim$ Catalogs Reports $\sim$ | Messages | Assessments    |                    |               |               |          | Create 🗸 🕴 🚥  |
| Waddenah                        |               |                                   |                     |                                    |          |                |                    |               |               |          | 191 Customize |
| workbench                       |               |                                   |                     |                                    |          |                |                    |               |               |          | ¢I≬ Customize |
| 62                              | 18            | 7                                 | 6                   | \$ 0.0 AUD                         |          | 56             | 81                 |               | 0             |          |               |
| New orders                      | Last 31 o     | s<br>lays                         | Rejected invoices   | Last 31 days                       | 0        | Last 31 days   | Last 31 days       |               | Pinned docume | nts      |               |
| Orders (187)                    |               |                                   |                     |                                    |          |                |                    |               |               |          |               |
| ✓ Edit filter   Save filter   L | Last 31 days  |                                   |                     |                                    |          |                |                    |               |               |          |               |
| Customers                       |               | Order numbers                     |                     | Creation date                      |          | Order status   |                    | Company coo   | des           |          |               |
| Select or type selections       | c             | Type selection                    |                     | Last 31 days                       | ~        | Include 🗸      | Select or type sel | Select or typ | pe selections | cP       |               |
|                                 |               | <ul> <li>Partial match</li> </ul> | C Exact match       |                                    |          |                |                    |               |               |          |               |
| Purchasing organizations        |               | Customer location                 | 15                  | Order type                         |          | Routing status |                    | Min amount    | Max amount 0  | Currency |               |
| Select or type selections       | e             | Type selection                    |                     | All                                | ~        | All            | ~                  |               |               | AUD 🗸    |               |
|                                 |               |                                   |                     | Orders with inquiry only           |          |                |                    |               |               |          |               |
| Visibility                      |               |                                   |                     |                                    |          |                |                    |               |               |          |               |
| Not hidden                      | ~             |                                   |                     |                                    |          |                |                    |               |               |          |               |
|                                 |               |                                   |                     |                                    |          |                |                    |               |               |          |               |
| Show less                       |               |                                   |                     |                                    |          |                |                    |               |               |          | Apply Reset   |

### Step-3: Click on the order numbers to open the PO:

| 4520008054 | Arrow Energy - TEST | \$100000 AUD | Jun 19, 2023 | Partially Invoiced | \$5200 AUD | Service PO | ••• |
|------------|---------------------|--------------|--------------|--------------------|------------|------------|-----|
| 4500001695 | Arrow Energy - TEST | \$1000 AUD   | Jun 21, 2023 | New                |            | Service PO | *** |
| 4520008057 | Arrow Energy - TEST | \$10000 AUD  | Jun 14, 2023 | Partially Invoiced | \$100 AUD  | Service PO | ••• |

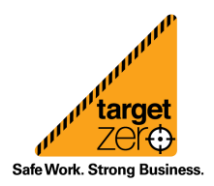

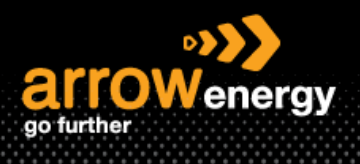

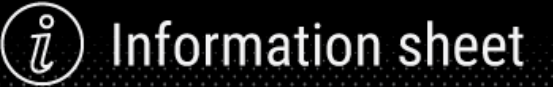

# 2. Planned PO

After open the PO, if there is only one line item, please see the single line item section. For PO has multiple line item, please follow the steps in the multiple line item section.

Step-1: Click 'Create Service Sheet':

Note: If the button is greyed out, please make sure the order status is confirmed. All processed documents can be viewed in Related Documents. (OC/SES/INV are all prerequisites of each other.)

| Purchase Order: 4500001695                                                                                                    |                                                                                                    | Done                                                                                                    |
|----------------------------------------------------------------------------------------------------|----------------------------------------------------------------------------------------------------|----------------------------------------------------------------------------------------------------|
| Create Order Confirmation   Create Ship Notice Create                                                                                         | a Service Sheet                                                                                                    | ± 0                                                                                                    |
| Order Detail Order History                                                                                                    |                                                                                                    |                                                                                                    |
| go Jurther<br>Form:<br>Customer<br>Arrows Energy Poy Ltd<br>Lawel 0, 111 Eagle 51<br>Binshare Custersitand 4001<br>Australia<br>Phone<br>Fax: | To:<br>Xrow Energy - TEST<br>L 39, 111 Engle Street<br>Build Owensland 4000<br>Phone: +1 (123) 123<br>Fac<br>Email: alphone: legoria@arrowenergy.com.au | Purchase Order<br>(Continued)<br>4500001695<br>Amount: \$1,000,00 AUD<br>Version: 1                             |
| Payment Terms (0)<br>0.00097 7<br>Due 07 days from Invoice Ropt<br>Contract Number<br>4600000000                                              |                                                                                                    | Routing Status: Acknowledged<br>Extensial Document Trace: Standard PO (Service PO)<br>Related Documents: CO1695 |

#### - When PO contains single line item:

Step-2: Enter 'Service sheet number' and the 'Service Sheet Dates':

Note: SES date should be prior to Delivery date

| Create Service Sheet                                                                                                    |                                                                                                    | Update Save Exit Next                      |
|----------------------------------------------------------------------------------------------------|----------------------------------------------------------------------------------------------------|--------------------------------------------|
| ▼ Service Sheet Header                                                                                                    |                                                                                                    | * Indicates required field Add to Header 🔻 |
| Summary Purchain Order: 4000001895 Service Direct *1 Service Direct *1 Service Direct *2 Service Direction Service Direction        | Subtabil:<br>Samulas Sinard Cane<br>Samulas Sinard Cane<br>Samulas Sind Cane<br>Copy the samulas and add datas to the samulas line terms                                                                                                    |                                            |
| Additional Fields Surgitive Reference: From: Arrow Design - 1551 Form: Light Stage Street Binders Concentrated 0000                 | To: Answ Energy Pty Ltd<br>Level 39, 125 Egge 5n<br>Brokew (3.2 400)<br>Aurora                                                                                                    |                                            |
| Pad Contractor Activation Finance Finance Finance Finance USA1 v                                                                    | Malk Engineer         Evalue         Pointe         VIDA1         Name         Evalue         Name         Evalue         Pointe         VIDA1         VIDA1         VIDA1         VIDA1         VIDA1         VIDA1         VIDA1         VIDA1         VIDA1         VIDA1         VIDA1         VIDA1         VIDA1         VIDA1         VIDA1         VIDA1         VIDA1         VIDA1         VIDA1         VIDA1 |                                            |
| "Machiners           The total size of all attachments cannot exceed 120085           Conserv File Interface         Add Attachment |                                                                                                    | Renor                                      |

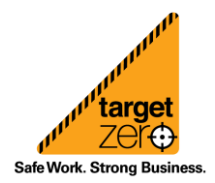

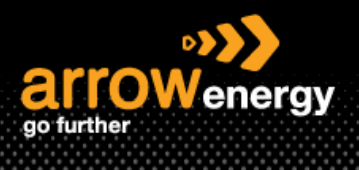

**Step-3:** Click 'choose file' to select the related document(s). e.g. Signed field Tickets, timesheets, proforma Invoice etc, then click 'Add Attachment':

| exceed 100MB   |
|----------------|
| Add Attachment |
|                |

**Step-4**: Click 'Next' or change the Quantity if patially serviced by entering the quantity that has been delivered thenclick 'Next':

Note: Do Not add unplanned item to a planned purchase order, it will cause error and delay the process.

| Service Ent | try Sheet       | Lines                            |                        |                    |           |                                           |             |            |                     |         |
|-------------|-----------------|----------------------------------|------------------------|--------------------|-----------|-------------------------------------------|-------------|------------|---------------------|---------|
| e No.       | Part No. / D    | Description                      |                        |                    |           |                                           |             | Contract # |                     |         |
| ▼ 00010     | Test Reject     | tion Comments                    |                        |                    |           |                                           |             |            | (                   | Add 👻   |
|             |                 | Include                          | Part No. / Description | Customer Part #    | Type      | Item Type                                 | Qty / Unit  | Price      | Subtotal            |         |
|             |                 | <b>()</b>                        |                        | 000000000021000021 | Service 🗸 | Planned                                   | 1,000 EA () | \$1.00 AUD | \$1,000.00 AUD Dele | te Copy |
|             |                 |                                  | EWL BASE & MOB         |                    |           |                                           |             |            |                     |         |
|             |                 | SERVICE PERIO                    | D                      |                    |           |                                           |             |            |                     |         |
|             |                 | Start Date:                      |                        |                    |           | End Date:                                 |             |            |                     |         |
|             |                 | PRICING DETAIL                   | LS                     |                    |           |                                           |             |            |                     |         |
|             |                 | Price Unit: Ex<br>Unit Conversio | A ()<br>on: 1          |                    |           | Price Unit Quantity:1.000<br>Description: |             |            |                     |         |
|             |                 | COMMENTS                         |                        |                    |           |                                           |             |            |                     |         |
|             |                 | Add Comments                     | SC                     | ĥ                  |           |                                           |             |            |                     |         |
| Add P       | tricing Details | ts                               |                        |                    |           |                                           |             |            |                     |         |
|             |                 |                                  |                        |                    |           |                                           |             | Update     | eve Exit            | Next    |

Step-5: Confirm the details and click 'Submit'. You may choose to 'Print' the SE or 'Exit' after submission:

| Create Service Sheet                                                                                                    |                                                                                                    |                          |                       | Previous Seve | Submit Exit            |
|----------------------------------------------------------------------------------------------------|----------------------------------------------------------------------------------------------------|--------------------------|-----------------------|---------------|------------------------|
| Confirm and submit this document.                                                                                                    |                                                                                                    |                          |                       |               |                        |
| Service Street<br>50:51 1<br>50:51 20 7<br>Final Envice Steven Ion<br>Purchase 0: 0:60:50:001<br>Services 0:000 0:00<br>Services 0:000<br>Services 0:0000<br>Services 0:0000<br>Services 0:0000<br>Services 0:0000<br>Services 0:0000<br>Services 0:00 |                                                                                                    | Subtotal: \$1,000.00 AUD |                       |               |                        |
| From France Longe - TEST Arrow Energy - TEST I Day 111 Edge for energy Brithane Coversionel 4200 Automite                                                                                                    | To<br>Acrow Energy, Pty Ltd<br>Acrow Energy, TEST<br>Event W9, Ltd Logie for<br>Bindune (LD A001<br>Across ID: A005 |                          |                       |               |                        |
| Attachments<br># test attachment per (application-per)<br>Service Entry Sheet Lines                                                                                                    |                                                                                                    |                          |                       |               | Show hern Details      |
| Line # SES Line Type Service # / Description                                                                                                    |                                                                                                    | Line Type 0              | Contract # Qty (Unit) | Unit Price    | Subtotal               |
| ▼ 00010 Test Rejection Comments                                                                                                    |                                                                                                    |                          |                       |               |                        |
| 1 Service<br>000000000021000021<br>EWL BASE & MOB                                                                                                    |                                                                                                    | Planned                  | 1,000 (EA) ①          | \$1.00 AUD    | \$1,000.00 AUD Details |
|                                                                                                    |                                                                                                    |                          |                       |               | Service Entry Summary  |
|                                                                                                    |                                                                                                    |                          |                       | Previous Save | k S1,000.00 AUD        |

Service Sheet SE8170-3 has been submitted.

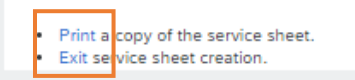

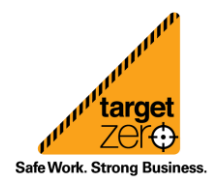

Information sheet

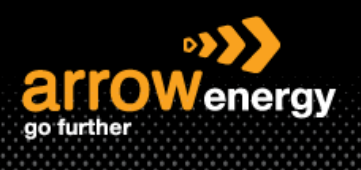

# ) Information sheet

# - When PO contains multiple line item

User is required to complete the SE for each PO item one at a time:

| Line Items                                                                                                    |                                                                                                    |                                     |                   |   |         |        |                |                 |             |            |              |             |                       | Show Item Details                                                       |                            |
|----------------------------------------------------------------------------------------------------|----------------------------------------------------------------------------------------------------|-------------------------------------|-------------------|---|---------|--------|----------------|-----------------|-------------|------------|--------------|-------------|-----------------------|-------------------------------------------------------------------------|----------------------------|
| Line #                                                                                                    | No. Schedule Lines                                                                                     | Part #                              | Customer Part #   |   | Type    | Return | Revision Level | Qty (Unit)      | Need By     | Unit Price | Subtotal     | Тах         | Customer Location     |                                                                         |                            |
| ▼ 00010                                                                                                    | 1                                                                                                    |                                     |                   |   | Service |        |                |                 | 28 Jun 2023 |            | \$100.00 AUD | \$10.00 AUD |                       | Details                                                                 |                            |
|                                                                                                    | Multi line it<br>Description:                                                                          | em test                             |                   | 隆 |         |        |                |                 |             |            |              |             |                       |                                                                         |                            |
| 00010.10                                                                                                    |                                                                                                    |                                     | 00000000021000009 |   | Service |        |                | 100.000 (EA) 🛈  |             | \$1.00 AUD | \$100.00 AUD |             |                       | Details                                                                 |                            |
|                                                                                                    | Description: ADDITION                                                                                  | AL RIG SITE ACCOMMO                 | DATION            |   |         |        |                |                 |             |            |              |             |                       |                                                                         |                            |
| ▼ 00020                                                                                                    | 1                                                                                                    |                                     |                   |   | Service |        |                |                 | 28 Jun 2023 |            | \$500.00 AUD | \$50.00 AUD |                       | Details                                                                 |                            |
|                                                                                                    | Second line<br>Description:                                                                            | e item                              |                   | 隆 |         |        |                |                 |             |            |              |             |                       |                                                                         |                            |
| 00020.10                                                                                                    |                                                                                                    |                                     | 00000000021000021 |   | Service |        |                | 200.000 (EA) 🛈  |             | \$2.00 AUD | \$400.00 AUD |             |                       | Details                                                                 |                            |
|                                                                                                    | Description: EWL BASE                                                                                  | & MOB                               |                   |   |         |        |                |                 |             |            |              |             |                       |                                                                         |                            |
| 00020.20                                                                                                    |                                                                                                    |                                     | 00000000021000022 |   | Service |        |                | 50.000 (EA) (i) |             | \$1.00 AUD | \$50.00 AUD  |             |                       | Details                                                                 |                            |
|                                                                                                    | Description: EWL CASE                                                                                  | D HOLE EQT                          |                   |   |         |        |                |                 |             |            |              |             |                       |                                                                         |                            |
| 00020.30                                                                                                    |                                                                                                    |                                     | 00000000021000023 |   | Service |        |                | 10.000 (EA) 🛞   |             | \$5.00 AUD | \$50.00 AUD  |             |                       | Details                                                                 |                            |
|                                                                                                    | Description: EWL CASE                                                                                  | D HOLE EQUIPMENT                    |                   |   |         |        |                |                 |             |            |              |             |                       |                                                                         |                            |
| Order submitted on: Wednesday 28 JJ<br>Received by Artha Network on: Wedne<br>This Purchase Order was sent by Arrow | an 2023 12:00 PM GMT+10:00<br>exday 28 Jun 2023 1:05 PM GMT+10:0<br>w Energy - TEST ANO1687947130-T ar | 10<br>el delivered by Ariba Network |                   |   |         |        |                |                 |             |            |              | Bi s        | rvice Sheet Required. | Sub-total: \$600.<br>Est. Total Tax: \$ 60.<br>Est. Grand Total: \$660. | DU AUD<br>DU AUD<br>DU AUD |
| Commentation and and                                                                                                |                                                                                                    |                                     | la finale and     |   |         |        |                |                 |             |            |              |             |                       |                                                                         |                            |

**Step-2:** After clicking 'Create Service Sheet', choose a PO line item (here 00020 is selected as example) to create SE against and click 'Next':

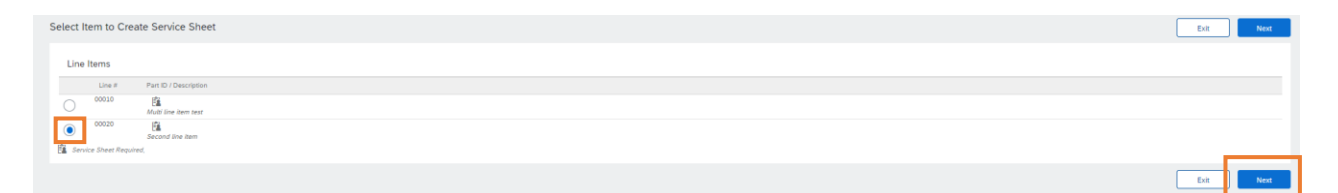

**Step-3:** Only selected line item (00020) will display. The 'Qty' can be edited if service is partially delivered: Note: After any changes in Quantity, the subtotal for each child service line will be calculated automatically based on the entered service quantity. You can click on 'Update' at the bottom to refresh the subtotal in real time if needed.

| Service En | try Sheet    | Lines                             |                          |                   |           |                                           |            |            |                          |
|------------|--------------|-----------------------------------|--------------------------|-------------------|-----------|-------------------------------------------|------------|------------|--------------------------|
| Line No.   | Part No. / D | escription                        |                          |                   |           |                                           |            | Contract # |                          |
| ▼ 00020    | Second line  | item                              |                          |                   |           |                                           |            |            | Add 🔻                    |
|            |              | Include                           | Part No. / Description   | Customer Part #   | Туре      | item Type                                 | Qty / Unit | Price      | Subtotal.                |
|            |              | <b>()</b>                         |                          | 00000000021000021 | Service 🗸 | Planned                                   | 200 EA ①   | \$2.00 AUD | \$400.00 AUD Delete Copy |
|            |              |                                   | EWL BASE & MOB           |                   |           |                                           |            |            |                          |
|            |              | SERVICE PERIOD                    | 2                        |                   |           |                                           |            |            |                          |
|            |              | Start Date:                       |                          |                   |           | End Date:                                 |            |            |                          |
|            |              | PRICING DETAILS                   | s                        |                   |           |                                           |            |            |                          |
|            |              | Price Unit: EA<br>Unit Conversion | 1 ()<br>m: 1             |                   |           | Price Unit Quantity:1.000<br>Description: |            |            |                          |
|            |              | COMMENTS                          |                          |                   |           |                                           |            |            |                          |
|            |              | Add Comments:                     |                          |                   |           |                                           |            |            |                          |
|            |              |                                   |                          |                   |           |                                           |            |            |                          |
|            |              | Include                           | Part No. / Description   | Customer Part #   | Туре      | Item Type                                 | Qty / Unit | Price      | Subtotal                 |
|            |              | <b>()</b>                         |                          | 00000000021000022 | Service 🗸 | Planned                                   | 50 EA ()   | \$1.00 AUD | \$50.00 AUD Delete Copy  |
|            |              |                                   | EWL CASED HOLE EQT       |                   |           |                                           |            |            |                          |
|            |              | SERVICE PERIOD                    |                          |                   |           |                                           |            |            |                          |
|            |              | Start Date:                       | <b>5</b>                 |                   |           | End Date:                                 |            |            |                          |
|            |              | PRICING DETAILS                   | 5                        |                   |           |                                           |            |            |                          |
|            |              | Price Unit: #A                    | 0                        |                   |           | Price Unit Quantity: 1.000                |            |            |                          |
|            |              | COMMENTS                          | n. a                     |                   |           | Description.                              |            |            |                          |
|            |              | Add Comments                      |                          |                   |           |                                           |            |            |                          |
|            |              |                                   |                          |                   |           |                                           |            |            |                          |
|            |              | Include                           | Part No. / Description   | Customer Part #   | Туре      | item Type                                 | Qty / Unit | Price      | Subtotal                 |
|            |              | <b>()</b>                         |                          | 00000000021000023 | Service 🗸 | Planned                                   | 10 EA ()   | \$5.00 AUD | \$50.00 AUD Delete Copy  |
|            |              |                                   | EWL CASED HOLE EQUIPMENT |                   |           |                                           |            |            |                          |

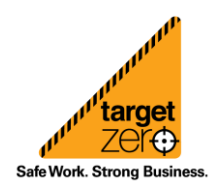

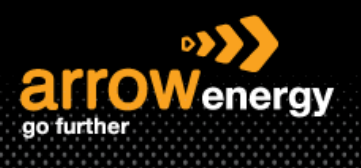

Step-3: Click 'Next' if no changes needed, otherwise:

1) Use the green toggle switch to exclude services that are not part of the service entry (Not yet performed or had submitted SE before).

| Service En | try Sheet Lines        |               |                          |                    |           |                           |            |                      |               |            |
|------------|------------------------|---------------|--------------------------|--------------------|-----------|---------------------------|------------|----------------------|---------------|------------|
| Line No.   | Part No. / Description |               |                          |                    |           |                           |            | Contract #           |               |            |
| ▼ 00020    | Second line item       |               |                          |                    |           |                           |            |                      |               | Add 🔻      |
|            | Includ                 | ie            | Part No. / Description   | Customer Part #    | Туре      | Item Type                 | Qty / Unit | Price                | Subtotal      |            |
|            | •                      |               |                          | 00000000021000021  | Service 🗸 | Planned                   | 200 EA (i) | \$2.00 AUD           | \$400.00 AUD  | slete Copy |
|            |                        |               | EWL BASE & MOB           |                    |           |                           |            |                      |               |            |
|            | Excluder line items ca | anne be modi  | fied.                    |                    |           |                           |            |                      |               |            |
|            | Inclu                  | de            | Part No. / Description   | Customer Part #    | Type      | Item Type                 | Qty / Unit | Price                | Subtotal      |            |
|            | •                      |               |                          | 000000000021000022 | Service 🥆 | Planned                   | 50 EA (i)  | \$1.00 AUD           | \$50.00 AUD D | elete Copy |
| _          |                        |               | EWL CASED HOLE EQT       |                    |           |                           |            |                      |               |            |
| _ C        | Excluded line items ca | annot be modi | Sed.                     |                    |           |                           |            |                      |               |            |
|            | Include                | •             | Part No. / Description   | Customer Part #    | Туре      | Item Type                 | Qty / Unit | Price                | Subtotal      |            |
|            |                        | •             |                          | 00000000021000023  | Service 🗸 | Planned                   | 10 EA ①    | \$5.00 AUD           | \$50.00 AUD D | elete Copy |
|            |                        |               | EWL CASED HOLE EQUIPMENT |                    |           |                           |            |                      |               |            |
|            | SER                    | VICE PERIOD   |                          |                    |           |                           |            |                      |               |            |
|            | Sta                    | ert Date:     | <b>1</b>                 |                    |           | End Date:                 |            |                      |               |            |
|            | PRK                    | CING DETAILS  |                          |                    |           |                           |            |                      |               |            |
|            | P                      | vice Unit: EA | 0                        |                    |           | Price Unit Quantity:1.000 |            |                      |               |            |
|            |                        | MENTS         | 5 A                      |                    |           | sear pron.                |            |                      |               |            |
|            |                        |               |                          |                    |           |                           |            |                      |               |            |
|            | A0                     | d Comments:   |                          |                    |           |                           |            |                      |               |            |
|            |                        |               |                          | 11                 |           |                           |            |                      |               |            |
|            |                        |               |                          |                    |           |                           |            |                      |               |            |
| 4 Add F    | Pricing Details        |               |                          |                    |           |                           |            |                      |               |            |
|            |                        |               |                          |                    |           |                           |            |                      |               |            |
|            |                        |               |                          |                    |           |                           |            | Previous Update Save | Exit          | Next       |

Now user is creating SE only for one service line selected in the previous step (service number 21000023):

| Create Service Sheet                                                                                                    |                                                                                                    |                       |               | Previous Save Submit Exit      |   |
|----------------------------------------------------------------------------------------------------|----------------------------------------------------------------------------------------------------|-----------------------|---------------|--------------------------------|---|
| Confirm and submit this document.                                                                                            |                                                                                                    |                       |               |                                |   |
| Service Sheat<br>EEE2753<br>Deer 29 Jun 2003<br>Finis Service Sheat: No<br>Purchase Grain: 432004170<br>Substrati. 550 0 AUC |                                                                                                    | Subtonal: \$50.00 AUD |               |                                |   |
| From<br>Annue Knengy - TEST<br>Amore (angu: 1037<br>1. 31. 31. Signal Roment<br>Binkaser Guerenland 4000<br>Australia        | To<br>Anow Energy Pty Ltd<br>Amore Energy 7151<br>Levri 99, 111 (Early 51<br>Binhamer 0,0,2 4001<br>Amore<br>Advers 10: AU05 |                       |               |                                |   |
| Attachments                                                                                                    |                                                                                                    |                       |               |                                |   |
| <pre>     test attachment.pdf (applicationipdf) </pre>                                                                       |                                                                                                    |                       |               |                                |   |
|                                                                                                    |                                                                                                    |                       |               |                                |   |
| Service Entry Sheet Lines                                                                                                    |                                                                                                    |                       |               | Show Item Details              |   |
| Line # SES Line Type Service # / Description                                                                                 |                                                                                                    | Line Type Contrac     | z# Qty (Unit) | Unit Price Subtotal            |   |
| ▼ 00020 Second line item                                                                                                    |                                                                                                    |                       |               |                                |   |
| 1 Service<br>000000000021000023<br>EVX.CASED HOLE EQUIPMENT                                                                  |                                                                                                    | Planned               | 10 (EA) 🛈     | \$5.00 AUD \$50.00 AUD Details |   |
|                                                                                                    |                                                                                                    |                       |               | Subtotal: \$50.00 AUD          | 5 |
|                                                                                                    |                                                                                                    |                       |               | Previous Save Submit Exit      |   |

Next time when user creating SE for the rest of the service line, the quantity of service 21000023 will show as 0, need to be <u>excluded manually</u> by click the green switch:

| Include         | Part No. / Description   | Customer Part #   | Type      | Item Type                 | Qty / Unit | Pric      | 2 | Subtotal          |      |
|-----------------|--------------------------|-------------------|-----------|---------------------------|------------|-----------|---|-------------------|------|
| <b>•</b>        |                          | 00000000021000023 | Service 🗸 | Planned                   | 0 EA ()    | \$5.00 AU |   | \$0.00 AUD Delete | Сору |
|                 | EWL CASED HOLE EQUIPMENT |                   |           |                           |            |           |   |                   |      |
| SERVICE PERIOD  |                          |                   |           |                           |            |           |   |                   |      |
| Start Date:     | 8                        |                   |           | End Date:                 |            |           |   |                   |      |
| PRICING DETAILS |                          |                   |           |                           |            |           |   |                   |      |
| Price Unit: EA  | 0                        |                   |           | Price Unit Quantity:1.000 |            |           |   |                   |      |
| Unit Conversion | : 1                      |                   |           | Description:              |            |           |   |                   |      |
| COMMENTS        |                          |                   |           |                           |            |           |   |                   |      |

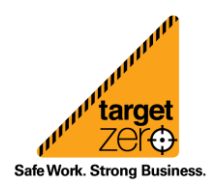

Information sheet

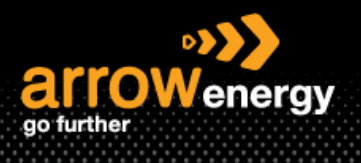

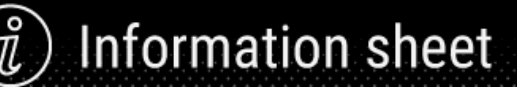

# 3. Unplanned PO

There are 2 scenarios covered in this section: Add Unplanned Item and Add Contract/Catalog Item.

The **Ariba Contract/Catalog** option is **only available** for whom has been set up for this service. If you are not sure about whether you are ready to use this or you are willing to set up the Ariba Catalog, please reach out to your **Arrow buyer/Contract Engineer/Ariba Helpdesk**.

#### - Add Unplanned Item

**Step-1**: After clicking 'Create Service Sheet', enter the SE number, Service Sheet Date and click 'Choose File' to select attachment(s):

| ▼ Service Sheet Header                                                                                                    |                                                                                                    | * Indicates required field Add to Header 🔻 |
|----------------------------------------------------------------------------------------------------|----------------------------------------------------------------------------------------------------|--------------------------------------------|
| Summary                                                                                                    |                                                                                                    |                                            |
| Service Sheet F-* SEEL6-4<br>Service Sheet Date * 4 Ad 2023                                                                         | Sedenad 50.00 AUD Service Start Date Capy the service start and and dates to the service line items |                                            |
| Additional Fields                                                                                                    |                                                                                                    |                                            |
| Suppler Reference:<br>From: Anow Energy - TEST<br>1. 29, 111 Equit Street<br>Brobane Questional 4000                                | Tic: Anow Energy Py Ltd<br>Level 39, 111 Eaglet 11<br>Britane 201, 44/01<br>Australia               |                                            |
| Australia<br>Field Contractor:                                                                                                    | Field Engineer:                                                                                     |                                            |
| Name<br>Emai:<br>Phone: USA1 V                                                                                                    | Name:                                                                                               |                                            |
| VBachments           The tips data of all attachments cannot exceed 100MB           Conserving to the chosen         Add Attachment |                                                                                                    | Remove                                     |
| Add Comments                                                                                                    |                                                                                                    |                                            |

**Step-2:** After file is selected, Click 'Add Attachment' to upload:

| he total size of all attachments can | not exceed 100MB |
|--------------------------------------|------------------|
|                                      |                  |
| Choose File test attachment.pdf      | Add Attachment   |
|                                      |                  |

#### Step-3: Then click 'Add' -> 'Add Unplanned Item':

| Whiteheads Whiteheads |              |                 | Renove                |
|----------------------------------------------------------------------------------------------------|--------------|-----------------|-----------------------|
| Name                                                                                                    | Size (bytes) | Content Type    |                       |
| test attachment.pdf                                                                                                    | 25702        | application/pdf |                       |
| L Delete                                                                                                    |              |                 |                       |
| Add Commerts                                                                                                    |              |                 |                       |
| Service Entry Sheet Lines                                                                                                    |              |                 |                       |
| Line No. Part No. / Description<br>00010                                                                                                    |              |                 | Contract #            |
| test for unplumed                                                                                                    |              |                 | Add  Add  Add         |
| Le Add Pricing Details                                                                                                    |              |                 | Add Unplanned Item    |
|                                                                                                    |              |                 |                       |
|                                                                                                    |              |                 | Update Save Exit Next |

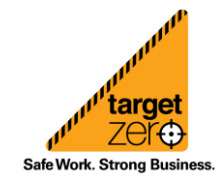

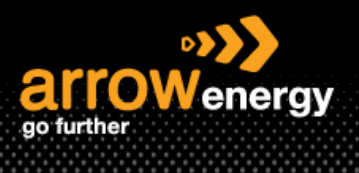

# Step-4: Complete the required fields and click 'Next':

| Service E | ntry Sheet Lines       |                                      |                 |           |                 |                  |                  |                        |
|-----------|------------------------|--------------------------------------|-----------------|-----------|-----------------|------------------|------------------|------------------------|
| Line No.  | Part No. / Description |                                      |                 |           |                 |                  | Contract #       |                        |
| 00010     | test for unplanned     |                                      |                 |           |                 |                  |                  | Add 🔻                  |
|           | Include                | Part No. / Description               | Customer Part # | Type      | Item Type       | Qty / Unit       | Price            | Subtotal               |
|           |                        | test adding unplanned item           |                 | Service 🗸 | Unplanned Adhoc | 1 AU             | 300              | \$0.00 AUD Delete Copy |
|           | . г.                   |                                      |                 |           |                 | ! Required field | ! Required field |                        |
|           | L                      | adding unplanned item Required field |                 |           |                 |                  |                  |                        |
|           | SERVICE PER            | RIOD                                 |                 |           |                 |                  |                  |                        |
|           | Start Date:            |                                      |                 |           | End Date:       | 8                |                  |                        |
|           | COMMENTS               |                                      |                 |           |                 |                  |                  |                        |
|           | Add Comme              | ents:                                |                 |           |                 |                  |                  |                        |
|           |                        |                                      | ß               |           |                 |                  |                  |                        |
| 4 Add     | Pricing Details        |                                      |                 |           |                 |                  |                  |                        |
|           |                        |                                      |                 |           |                 |                  |                  |                        |
|           |                        |                                      |                 |           |                 |                  | Update           | iave Exit Next         |

## Step-5: Click 'Submit':

| Create Service Sheet                                                                                                    |                                                                                                    |                        |            |            | Previous Save | Submit Exit           |
|----------------------------------------------------------------------------------------------------|----------------------------------------------------------------------------------------------------|------------------------|------------|------------|---------------|-----------------------|
| Confirm and submit this document.                                                                                                    |                                                                                                    |                        |            |            |               |                       |
| Service Sheet<br>Service<br>There is Ann 2023<br>Final Service Service Starts No<br>Purchase Cream C320008188<br>Muntume: EDDOC ANAD |                                                                                                    | Subtotal: \$300.00 AUD |            |            |               |                       |
| For Annu Goorgy - TEST<br>Annu Goorgy - TEST<br>(1) 11.11 Lag for there<br>Billanes O-averaged 8200<br>Averagia                      | To Amount Scherger, Phys. Left<br>Amount Scherger, 74371<br>Leven 293, 111 Edger 9<br>Britanen 2022 ADD1<br>Adameter 107 ADD5<br>Adameter 107 ADD5 |                        |            |            |               |                       |
| Atlachments<br>Ø test atlachment pill (application(pill)                                                                             |                                                                                                    |                        |            |            |               |                       |
| Service Entry Sheet Lines                                                                                                    |                                                                                                    |                        |            |            |               | Show Item Details     |
| SES Line Type Service # / Description                                                                                                |                                                                                                    | Line Type              | Contract # | Qty (Unit) | Unit Price    | Subtotal              |
| 1 Service test adding unplanned item<br>adding unplanned item                                                                        |                                                                                                    | Unplanned Adhoc        |            | 1 (AU) 🛈   | \$300.00 AUD  | \$300.00 AUD Details  |
|                                                                                                    |                                                                                                    |                        |            |            | Subtota       | Service Entry Summary |
|                                                                                                    |                                                                                                    |                        |            |            | Previous Save | Submit Exit           |

# - Add Contract/Catalog Item

**Step-1:** After clicking 'Create Service Sheet', enter the SE number, then click 'Add' -> 'Add Contract/Catalog Item':

| Service Entry Sheet Lines              |             |                                     |
|----------------------------------------|-------------|-------------------------------------|
| Line No. Part No. / Description        | Contract #  |                                     |
| 00010<br>DRL - Drilling Rigs Provision | 4620000099  | Add  Add  Add Contract/Catalog Item |
| Le Add Pricing Details                 |             | Add Unplanned Item                  |
|                                        |             |                                     |
|                                        | Update Save | Exit Next                           |

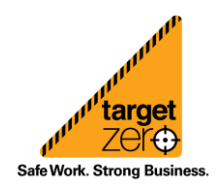

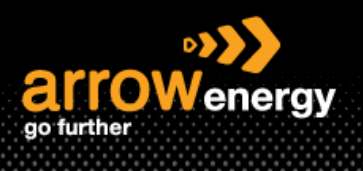

## Step-2: In the new screen, select your contract/CIF catalog items, browse and add item in your cart:

| Messages≫<br>Heip ▼<br>Aecon Supplier<br>Company Settings ▼<br>III<br>Go To Ariba Apps<br>Upgrade from standard account | Test Site        |                                                                                                    |                                          |                                             |
|----------------------------------------------------------------------------------------------------|------------------|----------------------------------------------------------------------------------------------------|------------------------------------------|---------------------------------------------|
| Create Service Sheet: Add Item<br>Part No: null, Description: DRL - Drilling Rigs Provisi                               | on               |                                                                                                    |                                          | Done Cancel<br>Contract ID: 4620000099      |
| Browse By Category                                                                                                    | All Categories   | ✓ Search by part #, supplier name,                                                                                                    | or keyword                               | <u>√</u> <b>Q</b> 🚆 [4                      |
| Uncategorized Items                                                                                                    | 60 item(s) found | View:                                                                                                    | Stacking w/skeleton crew w/Vehicle Surat | 1x \$7,708.00 AUD<br>Review Cart            |
|                                                                                                    |                  | DRL - Drilling Rigs Provision<br>Supplier: AECOM AUSTRALIA PTY LT<br>Supplier Part #: CR190-13428906-Arib<br>Available in: 3 Day(s)<br>DRL - Drilling Rigs Provision | ainternal                                | \$0.00 AUD / lahour hour Qty: 1 Add to Cart |
|                                                                                                    |                  | Mobilization/Demobilization                                                                                                    |                                          | \$0.00 USD / each                           |

**Step-3:** Once completed, Click on cart Icon at the top right hand corner side, and select 'Review Cart' option to return back to your Ariba Network account (See screenshot above).

**Step-4:** Once your returner to Network, you should be able to see the item you brought back, then click 'Next' -> 'Submit':

| ttachments |                                           |                                          |                 |                       |                                        |                            |                                                 |                |
|------------|-------------------------------------------|------------------------------------------|-----------------|-----------------------|----------------------------------------|----------------------------|-------------------------------------------------|----------------|
| hoose File | f all attachments canno<br>No file chosen | Add Attachment                           |                 |                       |                                        |                            |                                                 | Remove         |
|            |                                           |                                          |                 |                       |                                        |                            |                                                 |                |
| Add Con    | nments                                    |                                          |                 |                       |                                        |                            |                                                 |                |
|            |                                           |                                          |                 |                       |                                        |                            |                                                 |                |
| ervice Er  | ntry Sheet Lines                          |                                          |                 |                       |                                        |                            |                                                 |                |
| e No.      | Part No. / Description                    |                                          |                 |                       | Contract #<br>4620000099               |                            |                                                 |                |
| 00010      | DRL - Drilling Rigs Pro                   | ovision                                  |                 |                       |                                        |                            |                                                 | Add/Update 💌   |
|            | Include                                   | Part No. / Description                   | Customer Part # | Туре                  | Item Type                              | Qty / Unit                 | Price                                           | Subtotal       |
|            |                                           | CR190-13428924-AribaInternal             |                 | Service 🤝             | Unplanned From Contrac                 | t 1 DAY ()                 | \$7,708.00 AUD                                  | \$7,708.10 AUD |
|            |                                           | Stacking wiskeleton crew w/Vehicle Surat |                 |                       |                                        |                            |                                                 |                |
|            | CONTRACT DETAILS<br>Contract No           | umber: 4620000099                        |                 |                       |                                        |                            |                                                 |                |
|            | SER                                       | VICE PERIOD                              |                 |                       |                                        |                            |                                                 |                |
|            | COM                                       | IMENTS                                   |                 |                       |                                        |                            |                                                 |                |
|            | Add                                       | Comments:                                |                 |                       |                                        |                            |                                                 |                |
|            |                                           |                                          |                 |                       | 4                                      |                            |                                                 |                |
| Add F      | Pricing Details                           |                                          |                 |                       |                                        |                            |                                                 |                |
|            |                                           |                                          |                 |                       |                                        |                            |                                                 |                |
|            |                                           |                                          |                 |                       |                                        |                            | Update Save                                     | Exit Next      |
|            |                                           |                                          |                 |                       |                                        |                            |                                                 |                |
| vice Ent   | try Sheet Lines                           |                                          |                 |                       |                                        |                            | Show Item Details                               |                |
| SES Line   | Туре                                      |                                          |                 | Service # /           | Description Line Type                  | Contract # Qty (Unit)      | Unit Price Subtotal                             |                |
| 00010      |                                           |                                          |                 |                       | DRL -<br>Dritting<br>Rigs<br>Provision | 4620000099                 |                                                 |                |
| Service    | CR190-13428924-<br>Stacking w/skeletc     | Aribainternal<br>on crew w/Vehicle Surat |                 | Unplanned<br>Contract | From                                   | 1 (DAY) (i) \$7,708.00 AUD | \$7,708.00 AUD Details                          |                |
|            |                                           |                                          |                 |                       |                                        |                            | Service Entry Summar<br>Subtotal: \$7,708.00 AU | y<br>2         |
|            |                                           |                                          |                 |                       | Previous                               | Save Submit Exit           |                                                 |                |
|            |                                           |                                          |                 |                       |                                        |                            |                                                 |                |

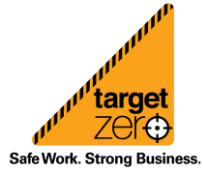